## DAFTAR GAMBAR

| Gambar II. 1 Logo Odoo (Odoo, 2023a)                                      | . 22 |
|---------------------------------------------------------------------------|------|
| Gambar II. 2 Metode Quickstart dan Tahapannya (Solutions, 2019)           | . 29 |
| Gambar II. 3 Tahapan metodologi quickstart (Nafianto et al., 2019)        | . 30 |
| Gambar III. 1 Design Science Research Cycles (Alan, 2007)                 | . 38 |
| Gambar III. 2 Kerangka Konseptual Penelitian                              | . 39 |
| Gambar III. 3 Sistematika Penyelesaian Masalah                            | . 42 |
| Gambar IV. 1 Struktur Organisasi Perusahaan                               | . 49 |
| Gambar IV. 2 Proses bisnis existing (grand design) laboratorium FRI       | . 52 |
| Gambar IV. 3 Proses bisnis existing pencatatan ruangan                    | . 54 |
| Gambar IV. 4 Proses bisnis existing peminjaman ruangan (draft quotation)  | . 55 |
| Gambar IV. 5 Proses bisnis existing peminjaman ruangan (order document)   | . 56 |
| Gambar IV. 6 Proses bisnis existing pengembalian kunci ruangan            | . 57 |
| Gambar IV. 7 Proses bisnis targeting (grand design) pada laboratorium FRI | . 63 |
| Gambar IV. 8 Proses bisnis targeting pencatatan ruangan                   | . 65 |
| Gambar IV. 9 Proses bisnis targeting peminjaman ruangan (draft quotation) | . 67 |
| Gambar IV. 10 Proses bisnis targeting peminjaman ruangan (order document) | 69   |
| Gambar IV. 11 Proses bisnis targeting pengembalian kunci ruangan          | . 72 |
| Gambar IV. 12 Integrasi modul borrow dan modul inventory                  | . 75 |
| Gambar IV. 13 Block diagram pencatatan ruangan                            | . 76 |
| Gambar IV. 14 Block diagram peminjaman ruangan (draft quotation)          | . 77 |
| Gambar IV. 15 Block diagram peminjaman ruangan (order document)           | . 78 |
| Gambar IV. 16 Block diagram pengembalian kunci ruangan                    | . 78 |
| Gambar IV. 17 Usecase diagram laboran                                     | . 80 |
| Gambar IV. 18 Usecase diagram Ka Ur Laboratorium                          | . 81 |
| Gambar IV. 19 Usecase diagram Admin                                       | . 81 |
| Gambar IV. 20 Activity diagram pencatatan ruangan                         | . 86 |
| Gambar IV. 21 Activity diagram lanjutan pencatatan ruangan                | . 87 |
| Gambar IV. 22 Activity diagram peminjaman ruangan (draft quotation)       | . 88 |
| Gambar IV. 23 Activity diagram peminjaman ruangan (order document)        | . 89 |
| Gambar IV. 24 Activity diagram pengembalian kunci ruangan                 | . 91 |
| Gambar V. 1 Instalasi pada website                                        | . 92 |

| Gambar V. 2 Memilih modul                                                    |
|------------------------------------------------------------------------------|
| Gambar V. 3 Mengisi formulir                                                 |
| Gambar V. 4 Login94                                                          |
| Gambar V. 5 Activate the developer mode                                      |
| Gambar V. 6 Tampilan kanban pencatatan ruangan sebelum konfigurasi 100       |
| Gambar V. 7 Tampilan kanban pencatatan ruangan hasil konfigurasi 101         |
| Gambar V. 8 Tampilan form pencatatan ruangan sebelum dikonfigurasi 101       |
| Gambar V. 9 Tampilan form pencatatan ruangan hasil dari konfigurasi 102      |
| Gambar V. 10 Konfigurasi source code penambahan string room/asset name. 102  |
| Gambar V. 11 Konfigurasi source code penambahan placeholder 103              |
| Gambar V. 12 Konfigurasi source code penambahan string room type 104         |
| Gambar V. 13 Konfigurasi source code penambahan room/asset category 104      |
| Gambar V. 14 Konfigurasi source code penambahan string rooms/asset 105       |
| Gambar V. 15 Konfigurasi source code penambahan serial number105             |
| Gambar V. 16 Konfigurasi source code penambahan placeholder notes 106        |
| Gambar V. 17 Konfigurasi source code menghilangkan element product tooltip   |
|                                                                              |
| Gambar V. 18 Konfigurasi source code menghilangkan element list price 107    |
| Gambar V. 19 Konfigurasi source code menghilangkan elemet standard price107  |
| Gambar V. 20 Konfigurasi source code menghilangkan element sales description |
|                                                                              |
| Gambar V. 21 Konfigurasi source code menambahkan string room/asset 108       |
| Gambar V. 22 Konfigurasi source code menghilangkan elemet list price 109     |
| Gambar V. 23 Konfigurasi source code menghilangkan element upsale 109        |
| Gambar V. 24 Konfigurasi source code menambahkan string Can be Borrow 110    |
| Gambar V. 25 Konfigurasi source code menghilangkan element tab rental price  |
|                                                                              |
| Gambar V. 26 Konfigurasi source code menghilangkan element invoicing policy  |
|                                                                              |
| Gambar V. 27 Konfigurasi source code menghilangkan elemet product tooltip    |
|                                                                              |
| Gambar V. 28 Konfigurasi source code menghilangkan element deskripsi 112     |

| Gambar V. 29 Konfigurasi source code menghilangkan element display price pada                                                                                                    |
|----------------------------------------------------------------------------------------------------|
| kanban list                                                                                                    |
| Gambar V. 30 Konfigurasi source code menghilangkan element attributes and                                                                                                    |
| variants                                                                                                    |
| Gambar V. 31 Tampilan kanban sebelum di konfigurasi113                                                                                                    |
| Gambar V. 32 Tampilan kanban hasil dari konfigurasi 114                                                                                                    |
| Gambar V. 33 Tampilan form draft quotation sebelum dikonfigurasi114                                                                                                    |
| Gambar V. 34 Tampilan form draft quotation hasil dari konfigurasi 115                                                                                                    |
| Gambar V. 35 Konfigurasi source code menambahkan string Lab FRI status. 115                                                                                                    |
| Gambar V. 36 Konfigurasi source code menambahkan string borrower 116                                                                                                    |
| Gambar V. 37 Konfigurasi source code menambahkan string room/asset 116                                                                                                    |
| Gambar V. 38 Konfigurasi source code borrow period117                                                                                                    |
| Gambar V. 39 Konfigurasi source code menambahkan string borrower 117                                                                                                    |
| Gambar V. 40 Konfigurasi source code menghilangkan element amount total 118                                                                                                    |
| Gambar V. 41 Konfigurasi source code menghilangkan element amount total 118                                                                                                    |
| Gambar V. 42 Konfigurasi source code menghilangkan element create invoice                                                                                                    |
| 110                                                                                                    |
|                                                                                                    |
| Gambar V. 43 Konfigurasi source code menambahkan string room/asset 119                                                                                                    |
| Gambar V. 43 Konfigurasi source code menambahkan string room/asset 119<br>Gambar V. 44 Konfigurasi source code menambahkan string room/asset 120                                                                                                    |
| Gambar V. 43 Konfigurasi source code menambahkan string room/asset 119<br>Gambar V. 44 Konfigurasi source code menambahkan string room/asset 120<br>Gambar V. 45 Tampilan location pada modul inventory sebelum dikonfigurasi                                |
| Gambar V. 43 Konfigurasi source code menambahkan string room/asset 119<br>Gambar V. 44 Konfigurasi source code menambahkan string room/asset 120<br>Gambar V. 45 Tampilan location pada modul inventory sebelum dikonfigurasi<br>                            |
| Gambar V. 43 Konfigurasi source code menambahkan string room/asset 119<br>Gambar V. 44 Konfigurasi source code menambahkan string room/asset 120<br>Gambar V. 45 Tampilan location pada modul inventory sebelum dikonfigurasi<br>                            |
| Gambar V. 43 Konfigurasi source code menambahkan string room/asset 119<br>Gambar V. 44 Konfigurasi source code menambahkan string room/asset 120<br>Gambar V. 45 Tampilan location pada modul inventory sebelum dikonfigurasi<br>                            |
| Gambar V. 43 Konfigurasi source code menambahkan string room/asset 119<br>Gambar V. 44 Konfigurasi source code menambahkan string room/asset 120<br>Gambar V. 45 Tampilan location pada modul inventory sebelum dikonfigurasi<br>                            |
| Gambar V. 43 Konfigurasi source code menambahkan string room/asset 119<br>Gambar V. 44 Konfigurasi source code menambahkan string room/asset 120<br>Gambar V. 45 Tampilan location pada modul inventory sebelum dikonfigurasi<br>                            |
| Gambar V. 43 Konfigurasi source code menambahkan string room/asset 119<br>Gambar V. 44 Konfigurasi source code menambahkan string room/asset 120<br>Gambar V. 45 Tampilan location pada modul inventory sebelum dikonfigurasi<br>                            |
| Gambar V. 43 Konfigurasi source code menambahkan string room/asset 119<br>Gambar V. 44 Konfigurasi source code menambahkan string room/asset 120<br>Gambar V. 45 Tampilan location pada modul inventory sebelum dikonfigurasi<br>                            |
| Gambar V. 43 Konfigurasi source code menambahkan string room/asset 119<br>Gambar V. 44 Konfigurasi source code menambahkan string room/asset 120<br>Gambar V. 45 Tampilan location pada modul inventory sebelum dikonfigurasi<br>                            |
| Gambar V. 43 Konfigurasi source code menambahkan string room/asset 119<br>Gambar V. 44 Konfigurasi source code menambahkan string room/asset 120<br>Gambar V. 45 Tampilan location pada modul inventory sebelum dikonfigurasi<br>                            |
| Gambar V. 43 Konfigurasi source code menambahkan string room/asset 119<br>Gambar V. 44 Konfigurasi source code menambahkan string room/asset 120<br>Gambar V. 45 Tampilan location pada modul inventory sebelum dikonfigurasi<br>                            |
| <ul> <li>Gambar V. 43 Konfigurasi source code menambahkan string room/asset 119</li> <li>Gambar V. 44 Konfigurasi source code menambahkan string room/asset 120</li> <li>Gambar V. 45 Tampilan location pada modul inventory sebelum dikonfigurasi</li></ul> |

| Gambar V. 57 Tampilan report hasil konfigurasi 12                           | :6 |
|-----------------------------------------------------------------------------|----|
| Gambar V. 58 Konfigurasi source code menambahkan string borrow anaylsis12   | 6  |
| Gambar V. 59 Konfigurasi source code menambahkan borrow analysis 12         | 27 |
| Gambar V. 60 Konfigurasi source code menambahkan borrow analysis 12         | 27 |
| Gambar V. 61 Tampilan report quotation sebelum dikonfigurasi 12             | 28 |
| Gambar V. 62 Tampilan report quotation hasil dari konfigurasi 12            | 28 |
| Gambar V. 63 Konfigurasi source code menghilangkan element unit price, taxe | es |
| dan amount                                                                  | :9 |
| Gambar V. 64 Tampilan header sebelum dikonfigurasi 12                       | :9 |
| Gambar V. 65 Tampilan header hasil dari konfigurasi                         | 0  |
| Gambar V. 66 Konfigurasi nama modul                                         | 0  |
| Gambar V. 67 Konfigurasi nama sub menu borrowers                            | 1  |
| Gambar V. 68 Konfigurasi menu pada header                                   | 51 |
| Gambar V. 69 Tampilan email send quotation hasil dari konfigurasi           | 51 |
| Gambar V. 70 Tampilan email order confirmation yang sudah dilakuka          | ın |
| konfigurasi13                                                               | 2  |
| Gambar V. 71 Konfigurasi pada sales : send quotation                        | 2  |
| Gambar V. 72 Konfigurasi pada sales: order confirmation13                   | 3  |
|                                                                             |    |